## <u>วิธีปฏิบัติในการเข้าร่วมประชุมผ่านสื่ออิเล็กทรอนิกส์ Inventech Connect</u>

ผู้ถือหุ้นและผู้รับมอบฉันทะที่ประสงค์จะเข้าประชุมผ่านสื่ออิเล็กทรอนิกส์ด้วยตนเอง สามารถคำเนินการได้ตามขั้นตอน การยื่นแบบคำร้องเข้าร่วมประชุมผ่านสื่ออิเล็กทรอนิกส์ ดังนี้

# ขึ้นตอนการยื่นแบบคำร้องเข้าร่วมประชุมผ่านสื่ออิเล็กทรอนิกส์ เอื่นแบบกำร้องเข้าร่วมประชุมผ่าน Web browser ให้เข้าไปที่ <u>https://inv.inventech.co.th/MAGURO942026R/#/homepage</u> หรือสแกน QR Code นี้ เพื่อเข้าสู่ระบบ และดำเนินการตามขั้นตอนดังภาพ คลิกลิงก์ URL หรือสแกน QR Code จากหนังสือเชิญประชุม เอือกประเภทในการยื่นแบบกำร้อง เพื่อทำรายการ 4 ขั้นตอน ดังนี้ ขั้นตอนที่ 1 กรอกข้อมูล ข้อมูลผู้ถือหุ้น เลือกประเภทในการยื่นแบบกำร้อง เพื่อกำรายการ 4 ขั้นตอน ดังนี้ พันดอนที่ 2 กรอกข้อมูล ข้อมูลผู้ถือหุ้น ชั้นตอนที่ 3 ยืนยันตัวตนผู้เลือหุ้น เพื่อตรวจสอบความธุกต้องของข้อมูล รออีเมลจากเจ้าหน้าที่แจ้งรายละเอียดข้อมูลการประชุมและ

 สำหรับผู้ถือหุ้นที่ประสงค์จะเข้าร่วมประชุมด้วยตนเอง หรือโดยผู้รับมอบฉันทะที่ไม่ใช่กรรมการบริษัทฯ ผ่านสื่ออิเล็กทรอนิกส์ ระบบลงทะเบียนยื่นแบบกำร้องจะเปิดให้ดำเนินการตั้งแต่วันที่ 10 เมษายน 2568 เวลา 08.30 น. โดยระบบจะปิดการลงทะเบียนวันที่ 22 เมษายน 2568 จนกว่าจะปิดการประชุม

รหัสผ่านเข้าใช้งาน

ระบบประชุมผ่านสื่ออิเล็กทรอนิกส์จะเปิดให้เข้าระบบได้ในวันที่ 22 เมษายน 2568 เวลา 12.00 น. (ก่อนเปิดประชุม 2 ชั่วโมง)
โดยผู้ถือหุ้น หรือผู้รับมอบฉันทะใช้ Username และ Password ที่ได้รับและปฏิบัติตามกู่มือการใช้งานในระบบ

## การมอบฉันทะให้กรรมการอิสระของบริษัทฯ

หากกรณีผู้ถือหุ้นที่ประสงค์จะมอบฉันทะให้กรรมการของบริษัทฯ สามารถขึ่นแบบคำร้องผ่านสื่ออิเล็กทรอนิกส์ได้ตามขั้นตอนที่ กำหนด หรือจัดส่งหนังสือมอบฉันทะ พร้อมเอกสารประกอบมายังบริษัทฯ E-mail: <u>ComSec@magurogroup.com</u> หรือทางไปรษณีย์ ตามที่อยู่ข้างล่างนี้ โดยเอกสารจะต้องมาถึงบริษัทฯ ภายในวันที่ 20 เมษายน 2568 เวลา 17.00 น.

ฝ่ายเลขานุการบริษัท บริษัท มากุโระ กรุ๊ป จำกัด (มหาชน) เลขที่ 1706/26 อาการเซฟบ๊อกซ์ ออฟฟิศ ห้องเลขที่ 8, 9, 10, 11 ชั้นที่ 2 ถนนพระราม 6 แขวงรองเมือง เขตปทุมวัน กรุงเทพมหานกร 10330

## หากพบปัญหาในการใช้งาน สามารถติดต่อ Inventech Call Center

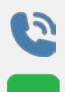

02-460-9229

@inventechconnect

ให้บริการระหว่างวันที่ 10 - 22 เมษายน 2568 เวลา 08.30 - 17.30 น. (เฉพาะวันทำการ ไม่รวมวันหยุดราชการและวันหยุดนักขัตถุกษ์)

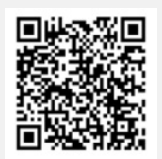

แจ้งปัญหาการใช้งาน @inventechconnect

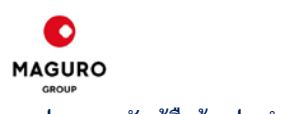

#### การประชุมสามัญผู้ถือหุ้น ประจำปี 2568

### ขั้นตอนการลงทะเบียนเพื่อเข้าร่วมประชุม (e-Register) และขั้นตอนการลงคะแนนเสียง (e-Voting)

- กรอกอีเมลและรหัสผ่านที่ได้รับจากอีเมล หรือขอรหัส OTP
- 👌 กดปุ่ม "ลงทะเบียน" โดยคะแนนเสียงจะถูกนับเป็นองค์ประชุม
- 🕨 กดปุ่ม "เข้าร่วมประชุม" จากนั้นกดปุ่ม "รับทราบ"
- 🥐 เลือกระเบียบวาระการประชุมที่บริษัทกำหนด
- 5 กดปุ่ม "ลงคะแนน"
- เลือกลงคะแนนตามความประสงค์
- ระบบจะแสดงผลลัพธ์การลงคะแนนเสียงล่าสุดที่ได้ทำการเลือก ลงคะแนน

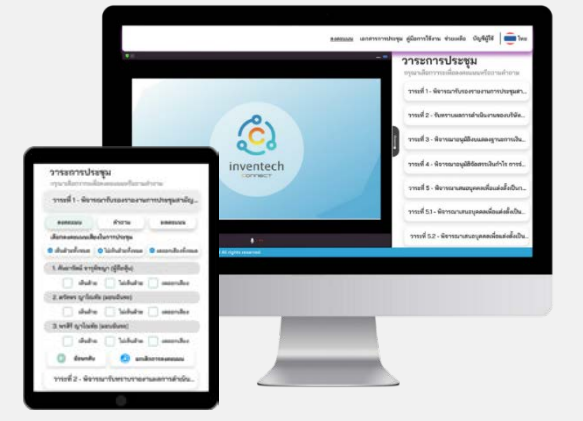

หากต้องการยกเลิกการลงคะแนนเสียงล่าสุด กรุณากดปุ่ม "ยกเลิกการลงคะแนน" (ซึ่งหมายความว่า ผลคะแนนล่าสุดของท่านจะเท่ากับ การไม่ออกเสียงลงคะแนน หรือผลคะแนนของท่านจะถูกนำไปรวมกับคะแนนเสียงที่การประชุมกำหนด) โดยท่านสามารถแก้ไขการ ออกเสียงลงคะแนนได้จนกว่าระบบจะปิดรับการลงคะแนนเสียงในวาระนั้น ๆ

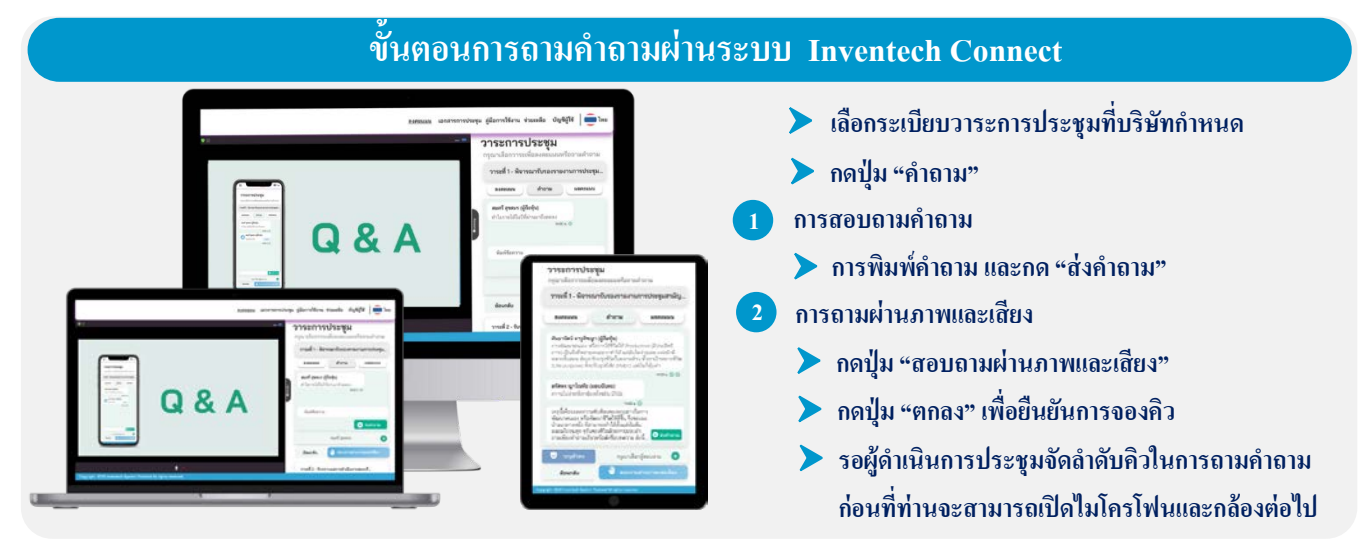

#### คู่มือและวิดีโอการใช้งาน Inventech Connect

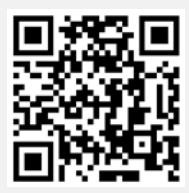

#### คู่มือและวิดีโอการใช้งานระบบ Inventech Connect

\*หมายเหตุ การทำงานของระบบประชุมผ่านสื่ออิเล็กทรอนิกส์ และระบบ Inventech Connect ขึ้นอยู่กับระบบอินเทอร์เน็ตที่รองรับของผู้ถือหุ้น

- หรือผู้รับมอบฉันทะ รวมถึงอุปกรณ์ และ/หรือ โปรแกรมของอุปกรณ์ กรุณาใช้อุปกรณ์ และ/หรือโปรแกรมดังต่อไปนี้ในการใช้งานระบบ 1. ความเร็วของอินเทอร์เน็ตที่แนะนำ
  - High Definition Video: ควรมีความเร็วอินเทอร์เน็ตที่ 2.5 Mbps (ความเร็วอินเทอร์เน็ตที่แนะนำ)
  - High Quality Video: ควรมีความเร็วอินเทอร์เน็ตที่ 1.0 Mbps
  - Standard Quality Video: ควรมีความเร็วอินเทอร์เน็ตที่ 0.5 Mbps
- 2. อุปกรณ์ที่สามารถใช้งานได้
  - โทรศัพท์เคลื่อนที่/อุปกรณ์แท็ปเล็ต ระบบปฏิบัติการ iOS หรือ Android
  - เครื่องคอมพิวเตอร์/เครื่องคอมพิวเตอร์โน้ตบุ๊ค ระบบปฏิบัติการ Windows หรือ Mac
- 3. อินเทอร์เน็ตเบราว์เซอร์ Chrome (เบราว์เซอร์ที่แนะนำ) / Safari / Microsoft Edge \*\* โดยระบบไม่รองรับ Internet Explorer

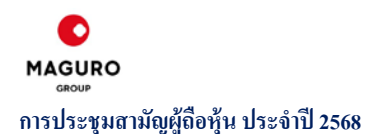

## ผังแสดงขั้นตอนการเข้าร่วมประชุมผ่านสื่ออิเล็กทรอนิกส์ (e-Meeting)

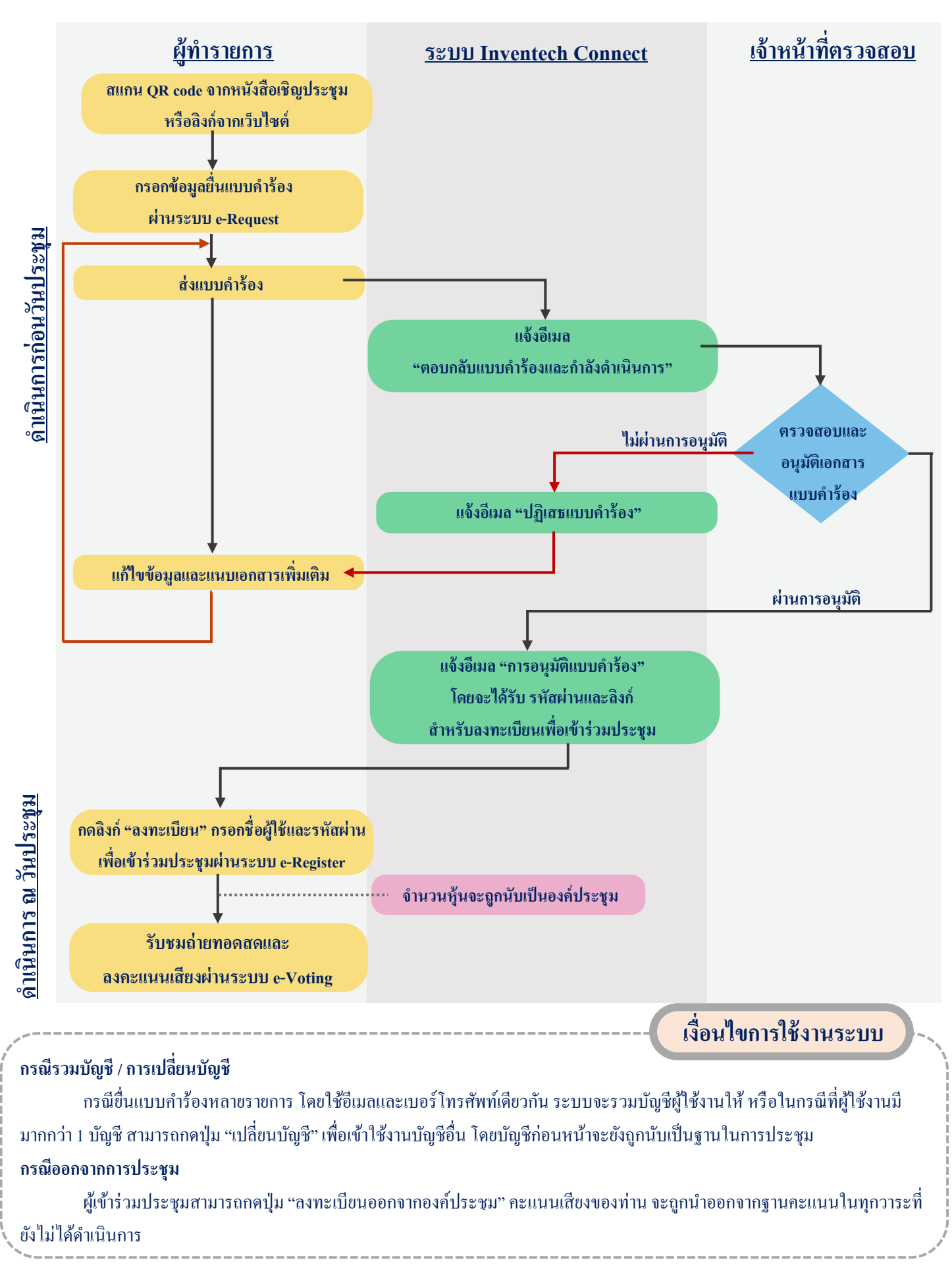